# MIRACLE ZBX 3.0 エージェント インストールマニュアル

サイバートラスト株式会社 更新日 2023/4/5 文書番号 ML-CS-2840

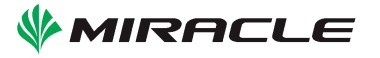

# 目次

| 第1章 | 本書の目的                                | 1  |
|-----|--------------------------------------|----|
| 第2章 | MIRACLE ZBX 概要                       | 2  |
| 2.1 | 動作環境                                 | 2  |
|     | 2.1.1 MIRACLE ZBX エージェント             | 2  |
|     | 2.1.2 MIRACLE ZBX Get                | 2  |
|     | 2.1.3 MIRACLE ZBX Sender             | 2  |
| 2.2 | MIRACLE ZBX エージェントのシステム要件            | 3  |
| 第3章 | インストール                               | 4  |
| 3.1 | MIRACLE ZBX エージェント                   | 4  |
|     | 3.1.1 Linux                          | 4  |
|     | 3.1.2 Microsoft Windows              | 7  |
|     | 3.1.3 Solaris                        | 13 |
|     | 3.1.4 AIX                            | 16 |
|     | 3.1.5 HP-UX                          | 18 |
| 3.2 | MIRACLE ZBX Get と MIRACLE ZBX Sender | 19 |

# 1 本書の目的

統合監視サーバ MIRACLE ZBX は、オープンソースの統合監視ソフトウェア「Zabbix」をベー スとして、サイバートラストが独自に開発したエンタープライズ用途に特化した統合的なシステム 監視ソリューションです。

本書では監視対象サーバに対するエージェントパッケージのインストール手順を説明します。

## 2 MIRACLE ZBX 概要

#### 2.1 動作環境

#### 2.1.1 MIRACLE ZBX エージェント

MIRACLE ZBX エージェントは、MIRACLE ZBX サーバまたは MIRACLE ZBX プロキシか らの要求に応じてシステムのリソースやアプリケーションの情報を要求元のサーバに送信します。 MIRACLE ZBX エージェントは OS のシステムコールを利用するため動作が軽快で、各サーバか らデータ取得の要求がない限りステータス情報を収集しないためリソースの消費も軽微となるのが 特長です。

#### 2.1.2 MIRACLE ZBX Get

MIRACLE ZBX Get は MIRACLE ZBX エージェントから監視データを直接収集します。 MIRACLE ZBX エージェントの動作確認や MIRACLE ZBX サーバを用いずにスクリプトで 監視を行いたい場合などに利用できます。Linux 版の MIRACLE ZBX ではバージョン 3.0 か ら MIRACLE ZBX エージェントパッケージに同梱されなくなりました。その他の OS では MIRACLE ZBX エージェントパッケージに同梱されています。

#### 2.1.3 MIRACLE ZBX Sender

MIRACLE ZBX Sender は MIRACLE ZBX サーバへ監視データを直接送ります。MIRACLE ZBX エージェントがなくても任意のタイミングで監視情報を送信できます。Linux 版の MIRACLE ZBX ではバージョン 3.0 から MIRACLE ZBX エージェントパッケージに同梱されなくなりまし た。その他の OS では MIRACLE ZBX エージェントパッケージに同梱されています。

### 2.2 MIRACLE ZBX エージェントのシステム要件

| メモリ  | 128MB 以上必須                                                                                                  |
|------|----------------------------------------------------------------------------------------------------|
| ディスク | 10MB 以上必須                                                                                                   |
|      | MIRACLE LINUX 9 *10                                                                                         |
|      | MIRACLE LINUX 8 Asianux Inside / MIRACLE LINUX 8 *5                                                         |
|      | Asianux Server $4 ==$ MIRACLE LINUX V $6$                                                                   |
|      | Asianux Server $3 ==$ MIRACLE LINUX V5                                                                      |
|      | MIRACLE LINUX V4 *7                                                                                         |
|      | MIRACLE LINUX V3 *7                                                                                         |
|      | Red Hat Enterprise Linux 9 *10                                                                              |
|      | Red Hat Enterprise Linux 8 '5<br>Red Hat Enterprise Linux 7                                                 |
|      | Red Hat Enterprise Linux 6                                                                                  |
|      | Red Hat Enterprise Linux 5                                                                                  |
|      | Red Hat Enterprise Linux 4 *7                                                                               |
|      | Red Hat Enterprise Linux 3 *7                                                                               |
|      | CentOS Stream 9 *10                                                                                         |
|      | CentOS 8 *5                                                                                                 |
|      | CentOS 7                                                                                                    |
|      | CentOS 6<br>CentOS 5                                                                                        |
|      | CentOS 5<br>CentOS 4 *7                                                                                     |
|      | CentOS 3 *7                                                                                                 |
|      | Oracle Linux 8 *5                                                                                           |
|      | Oracle Linux 7<br>Oracle Linux 6                                                                            |
|      | Oracle Enterprise Linux 5                                                                                   |
|      | Oracle Enterprise Linux 4 *7                                                                                |
|      | Amazon Linux 2 *2                                                                                           |
|      | Windows Server 2022 *8                                                                                      |
|      | Windows Server 2019 *3                                                                                      |
|      | Windows Server 2010 *1<br>Windows Server 2012 (B2 今な)                                                       |
|      | Windows Server 2012 (R2 EV)                                                                                 |
|      | Solaris 11                                                                                                  |
|      | Solaris 10                                                                                                  |
|      | Solaris 9 *7                                                                                                |
|      | AIX 7.3 *9                                                                                                  |
|      | AIX 7.2 *6<br>AIX 7.1 *4                                                                                    |
|      | AIX 6.1 *7                                                                                                  |
|      | HP-UX 11i v3                                                                                                |
|      |                                                                                                    |
|      | *1 Windows Server 2016 は MIRACLE ZBX 3.0.5-1 からサポートされます。                                                    |
|      | *2 Amazon Linux 2 は MIRACLE ZBX 3.0.24-1 からサホートされます。                                                        |
|      | *3 Windows Server 2019 は MIRACLE ZBX 3.0.24-1 からサホートされよう。                                                   |
|      | 「4 AIA 7.1 は MIRAOLE ZBA 5.0.28-1 からサホートされます。<br>*E MI & 死の OC け MIDACLE ZDX 20.08 2 かとせず、してわます             |
|      | 「5 ML6 示の OS は MIRACLE ZDA 5.0.26-2 からりホートされます。<br>*6 AIX 7.9 け MIRACLE 7 BX 3.0.90 9 からサピートさわます            |
|      | $^{+0}$ AIA 7.2 は MIRAOLE ZDA 5.0.29-2 からりホートされます。                                                          |
|      | 「 当成環境内のハックーンは MIRACLE ZDA 5.0.29-2 よく旋伏されより。<br>*8 Windows Server 2022 け MIRACLE 7 BX 3.0.32 8 からサポート さわます |
|      | *0 AIX 7.3 $l$ t MIRACLE ZBX 3.0.32-8 $b$ $b$ $d$ $d$ $d$ $d$ $d$ $d$ $d$ $d$ $d$ $d$                       |
| OS   | *10 ML9 系の OS は MIRACLE ZBX $3.0.32-8$ からサポートされます。                                                          |

Amazon Linux 2 は ML7 系のインストール手順を参考にしてください。

# 3 インストール

本セクションでは、弊社提供のバイナリを用いてインストールを行う手順を説明します。

### 3.1 MIRACLE ZBX エージェント

監視対象ホストへのインストール方法を、各 OS 別に説明します。各手順の最後に、エージェントの停止方法も合わせて説明します。

#### 3.1.1 Linux

ML7 系 OS 以降の環境には systemd 219-3 以上のインストールが必要です。このバージョン未満 のパッケージがインストールされている場合は OS ベンダが提供している最新のパッケージにアッ プデートしてください。

ML7 系 OS 以降の環境で system.hw.devices のキーを使用する場合、pciutils と usbutils のパッ ケージをインストールしてください。

 (1) SELinux (強制アクセス制御機能)が有効な場合は無効化します。設定ファイル /etc/selinux/config の該当行を次のように変更してください。

SELINUX=disabled

SELinux の設定を変更した場合は再起動を行ってください。

# shutdown -r now

(2) ネットワークフィルタの設定を変更します。

ML7 系以降の場合

```
# firewall-cmd --permanent --add-port=10050/tcp
# firewall-cmd --reload
```

#### ML6 系以前の場合

以下の2ファイルを次のように変更してください。

- $\bullet$  /etc/sysconfig/iptables
- /etc/sysconfig/ip6tables

両ファイルともに、下線となっている行が追加対象です。

-A INPUT -m state --state ESTABLISHED, RELATED -j ACCEPT
-A INPUT -p icmp -j ACCEPT
-A INPUT -i lo -j ACCEPT
-A INPUT -m state --state NEW -m tcp -p tcp --dport 22 -j ACCEPT
-A INPUT -m state --state NEW -m tcp -p tcp --dport 10050 -j ACCEPT
-A INPUT -j REJECT --reject-with icmp-host-prohibited
-A FORWARD -j REJECT --reject-with icmp-host-prohibited

編集後、設定を反映するためサービスを再起動します。

# service iptables restart
# service ip6tables restart

(3) 必要な RPM パッケージをインストールします。「XXX」の部分は、使用するファイルのバー ジョン、リリース番号等で置換してください。

#### # rpm -ivh miracle-zbx-agent-XXX.rpm

(4) MIRACLE ZBX エージェントの設定ファイルを編集します。
 /etc/zabbix/zabbix\_agentd.confの次のパラメータを変更してください。なお、<ホスト名</li>
 >には、MIRACLE ZBX Web インターフェースを使用して MIRACLE ZBX サーバに登録する際のホスト名を指定する必要があります。

Server=<MIRACLE ZBX サーバの IP アドレス> ServerActive=<MIRACLE ZBX サーバの IP アドレス> Hostname=<ホスト名>

(5) サービス zabbix-agent を起動します。また、サービス zabbix-agent の自動起動設定を行います。

ML7 系以降の場合

# systemctl start zabbix-agent
# systemctl enable zabbix-agent

ML6 系以前の場合

# service zabbix-agent start
# chkconfig zabbix-agent on

なお、サービス zabbix-agent を停止、再起動、自動起動の無効化、パッケージアップデートを行 う場合は以下の手順を踏んでください。

停止:

ML7 系以降の場合

# systemctl stop zabbix-agent

ML6 系以前の場合

# service zabbix-agent stop

再起動:

ML7 系以降の場合

# systemctl restart zabbix-agent

ML6 系以前の場合

# service zabbix-agent restart

自動起動の無効化: ML7 系以降の場合

# systemctl disable zabbix-agent

ML6 系以前の場合

#### # chkconfig zabbix-agent off

パッケージのアップデート:

(1) 該当パッケージをダウンロードします。

(2) RPM パッケージのアップデートを行います。「XXX」の部分はバージョン、リリース番号等 で置換してください。

#### # rpm -Fvh miracle-zbx-agent-XXX.rpm

(3) サービスの再起動を行ってください。

#### 3.1.2 Microsoft Windows

MIRACLE ZBX エージェントのインストールには、弊社提供のインストーラが必要です。次の 名称のファイルを、インストール対象ホストにコピーしてください。「XXX」の部分は、使用する ファイルのバージョン、リリース番号等で置換してください。

• miracle\_zbx\_agent-XXX\_installer.exe

GUI によるインストール

(1) アイコンをダブルクリックし、インストーラを起動します。ボタン「次へ (N) >」をクリック してください。

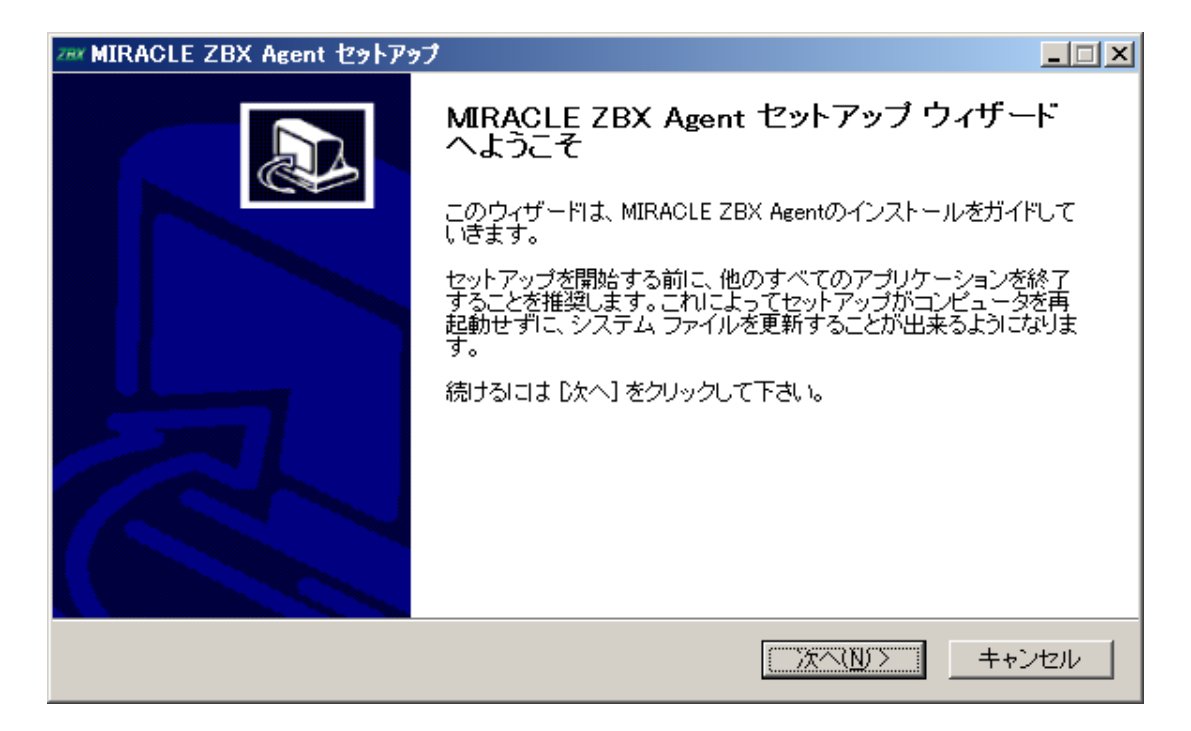

(2) ライセンス契約書の内容を確認し、ボタン「同意する (A)」をクリックします。

| 2## MIRACLE ZBX Agent 선카                                                                                                    | アップ                                                                                                    |         |
|----------------------------------------------------------------------------------------------------|----------------------------------------------------------------------------------------------------|---------|
| MIRACLE ZBX                                                                                                    | <b>ライセンス契約書</b><br>MIRACLE ZBX Agentをインストールする前に、ライセンス条件<br>ください。                                                                    | を確認して   |
| [Page Down]を押して契約書を                                                                                                    | すべてお読みください。                                                                                                    |         |
| GNU G                                                                                                    | ENERAL PUBLIC LICENSE                                                                                                    | <b></b> |
| Vers                                                                                                    | ion 2, June 1991                                                                                                    |         |
| Copyright (C) 1989, 1991 Fre<br>51 Franklin Street, Fifth Floo<br>Everyone is permitted to cop<br>of this license document, bu | ee Software Foundation, Inc.<br>pr, Boston, MA 02110-1301 USA<br>py and distribute verbatim copies<br>t changing it is not allowed. | V       |
| 契約書のすべての条件に同意<br>ZBX Agent をインストールする                                                                                           | するならば、「同意する」を選んでインストールを続けてください。」<br>siciは、契約書に同意する必要があります。                                                                          | MIRACLE |
| Nullsoft Install System v2.46                                                                                                  | < 戻る( <u>B</u> ) 同意する( <u>A</u> ) キ                                                                                                 | -+ンセル   |

(3) 「Zabbix Sender (optional)」および「Zabbix get (optional)」にチェックが付いていること を確認し、ボタン「次へ (N) >」をクリックします。

| ඎ MIRACLE ZBX Agent 선ット)             | アップ                                                                                     |                                                                   |
|--------------------------------------|-----------------------------------------------------------------------------------------|-------------------------------------------------------------------|
| MIRACLE ZBX                          | コンボーネントを選んでください。<br>MIRACLE ZBX Agentのインストール オ                                          | プションを選んでください。                                                     |
| インストールしたいコンボーネン<br>い。続けるには [次へ] をクリッ | hlこチェックを付けて下さい。不要なものに<br>クして下さい。                                                        | こついては、チェックを外して下さ                                                  |
| インストール コンポーネントを選<br>択:               | MIRACLE ZBX Agent (required)<br>MIRACLE ZBX Sender (optio<br>MIRACLE ZBX Get (optional) | - <b>説明</b><br>コンボーネントの、日にマウ<br>スカーソルを移動すると、<br>ここに説明が表示されま<br>す。 |
| 必要なディスクスペース: 3.5MI                   | B                                                                                       |                                                                   |
| Nullsoft Install System v2.46        | < 戻る(B)                                                                                 | 次へ(N)> キャンセル                                                      |

(4)「ZABBIX サーバのホスト名または IP アドレス」および「このマシンのホスト名」に正しい情報を入力し、ボタン「次へ (N) >」をクリックします。なお、「このマシンのホスト名」には、 MIRACLE ZBX Web インターフェースを使用して MIRACLE ZBX サーバに登録する際のホスト名を指定する必要があります。「リモートコマンドを有効」には、MIRACLE ZBX サーバのアクションとして、MIRACLE ZBX インストール対象ホスト上でリモートコマンドを実行させる場合にチェックを付けてください。

| フ┉ MIRACLE ZBX Agent セットアップ                                                        |                                  |
|------------------------------------------------------------------------------------|----------------------------------|
| Set some options in the config file.                                               |                                  |
| ZABBIXサーバのホスト名またはIPアドレス: 192.168.1.2<br>このマシンのホスト名: windows-server<br>「リモートコマンドを有効 | (IPアドレスの使用を推奨)<br>(アクティブチェックに利用) |
| Nullsoft Install System v2.46<br>く戻る(B) 【                                          | 次へ(N) > キャンセル                    |

(5)「インストール先フォルダ」を確認し、ボタン「インストール」をクリックします。なお、インストール先を変更しないことを推奨します。

| ファッメ MIRACLE ZBX Agent セットアップ                                                                                              |          |
|----------------------------------------------------------------------------------------------------|----------|
| インストール先を選んでください。<br>MIRACLE ZBX Agentをインストールするフォルダを選んでください                                                                 | •        |
| MIRAOLE ZBX Agentを以下のフォルダにインストールします。異なったフォルダにインストールする <br> は、[参照] を押して、別のフォルダを選択してください。インストールを始める こは [インストール] を<br>クして下さい。 | こ<br>クリッ |
| インストール先 フォルダ<br>D:¥Program Files¥ZABBIX Agent 参照(R)                                                                        |          |
| 必要なディスクスペース: 3.5MB<br>利用可能なディスクスペース: 50.4GB<br>Nullsoft Install System v2.46                                               |          |
| < 戻る(B) インストール キャン                                                                                                    | 1211     |

(6) プログレスバーがウィンドウ右端まで到達し、バーの上に「完了」と表示されるとインストー ルは終了です。ボタン「閉じる (C)」をクリックし、インストーラを終了させてください。

| Z## MIRACLE ZBX Agent セットアップ                             |  |
|----------------------------------------------------------|--|
| インストールの完了<br>インストールに成功しました。                              |  |
| 完了                                                       |  |
|                                                          |  |
|                                                          |  |
|                                                          |  |
| Nullsoft Install System v2.46<br><戻る(B) <b>閉じる(C)</b> キャ |  |

(7) Microsoft Windows の「サービス」を表示させ、「Zabbix Agent」の状態が「実行中」、「ス タートアップの種類」が「自動」とされていることを確認してください。

| 🤹 サービス                 |                            |                      |       |    |            | <u>- 0 ×</u> |
|------------------------|----------------------------|----------------------|-------|----|------------|--------------|
| ファイル(E) 操作( <u>A</u> ) | 表示(V) ヘルプ(H)               |                      |       |    |            |              |
|                        | 🗟 🚺 📷 🕑 🔳 II 🕩             |                      |       |    |            |              |
| 🤍 サービス (ローカル)          | 🔕 サービス (ローカル)              |                      |       |    |            |              |
|                        | Zabhix Agent               | 名前 ▲                 | 説明    | 状態 | スタートアップの種類 | ログオン   ▲     |
|                        |                            | 🎑 Windows Installer  | Windo |    | 手動         | Local S      |
|                        | サービスの停止                    | 🎑 Windows Managem    | オペレ   | 開始 | 自動         | Local S      |
|                        | サービスの再起動                   | 🔍 Windows Modules I  | Windo |    | 手動         | Local S      |
|                        |                            | 🔍 Windows Presentati | 頻繁    |    | 手動         | Local S      |
|                        | [Ĥ日月:                      | 🔍 Windows Remote M   | Windo | 開始 | 自動(遅延開始)   | Network      |
|                        | Provides system monitoring | 🔍 Windows Time       | ネット   | 開始 | 手動         | Local S      |
|                        |                            | 🔍 Windows Update     | Windo | 開始 | 自動(遅延開始)   | Local S      |
|                        |                            | 🔍 WinHTTP Web Prox   | WinH  |    | 手動         | Local S      |
|                        |                            | 🎑 Wired AutoConfig   | Wired |    | 手動         | Local S      |
|                        |                            | 🔍 WMI Performance    | Windo |    | 手動         | Local S      |
|                        |                            | 🔍 Workstation        | SMB   | 開始 | 自動         | Network      |
|                        |                            | 🔍 Zabbix Agent       | Provi | 開始 | 自動         | Local S      |
|                        | │<br>\拡張 < 標準 /            |                      |       |    |            |              |
|                        |                            |                      |       |    |            |              |

(8) MIRACLE ZBX サーバから MIRACLE ZBX エージェントに対する通信が可能となるよう に、「Windows ファイアウォール」等を設定してください。規則の種類で「プログラム (P)」を選 択する場合は、手順 (4) でインストール先フォルダとして指定したディレクトリに配置されている、 「zabbix agentd.exe」を選択してください。初期インストール状態では、次のパスとなります。

#### %ProgramFiles%\ZABBIX Agent\zabbix\_agentd.exe

規則の種類で「ポート (O)」を選択する場合は、次の条件での通信を許可してください。

- プロトコル: TCP
- ポート番号: 10050

CUI によるインストール

MIRACLE ZBX 3.0.10-1 以降、Windows においても Linux や UNIX 環境と同様、コマンドラ インによるインストールが可能になりました。start コマンドとあわせて実行することで GUI を表 示せずにインストーラを起動することができます。

start /B /WAIT miracle\_zbx\_agent-x.x.x-xML\_installer.exe /S <Parameters...>

| Parameters: (* Required)<br>/ACCEPT_UNINSTALL :                                     | Accept uninstallation if already installed MIRACLE ZBX Agent                                                                                                    |
|-------------------------------------------------------------------------------------|----------------------------------------------------------------------------------------------------|
| <pre>* /SERVER="<server-ip>":     /HOST="<hostname>" :</hostname></server-ip></pre> | Set Server/ServerActive parameter in zabbix_agentd.conf<br>Set Hostname parameter in zabbix_agentd.conf<br>If not provide this parameter, use this machine's hostname |
| /ENABLE_RMTCMD :                                                                    | Set EnableRemoteCommands=1 parameter in zabbix_agentd.conf                                                                                                    |

• /ACCEPT UNINSTALL

すでに MIRACLE ZBX エージェントがインストールされていた場合、削除後にインストールし ます。指定されていなければインストールを中止します。

• /SERVER="<MIRACLE ZBX サーバ IP もしくは DNS 名>"

zabbix\_agentd.conf の Server および ServerActive 欄を設定します。このパラメータは必須です。

● /HOST="<ホスト名>"

zabbix\_agentd.conf の Hostname 欄を設定します。指定されていなければこのマシンの Windows のコンピューター名を設定します。

• /ENABLE RMTCMD

zabbix\_agentd.conf の EnableRemoteCommand 欄に1を設定します。指定されていなければ 0を設定します。

次の実行例では、IP アドレス 192.0.2.1 で動作する MIRACLE ZBX サーバと通信を行い、foo というホスト名で動作する MIRACLE ZBX エージェントをインストールします。

start /B /WAIT miracle\_zbx\_agent-x.x.x-xML\_installer.exe /S /SERVER=192.0.2.1 /HOST=foo

Windows ファイアウォールの設定は以下のコマンドで行うことができます。改行は不要です。

netsh advfirewall firewall add rule name=zabbix\_agent dir=in action=allow profile=any
protocol=tcp localport=10050

なお、エージェントの停止や再起動、パッケージアップデートを行う場合は以下の手順を踏んで ください。

停止:

net stop "ZABBIX Agent"

再起動:

net stop "ZABBIX Agent" && net start "ZABBIX Agent"

アップデート方法:

設定ファイルを引き継ぎたい場合は、事前にコピーをしてください。アップデート後、元のファ イル名に直して下さい。

GUI によるアップデート

インストール方法と同様の手順でアップデートが可能です。

既にインストールされている場合はアンインストールを行います。ボタン [OK] をクリックします。

| MIRACLE | ZBX Agent セットアップ                                                                                                    | × |
|---------|----------------------------------------------------------------------------------------------------|---|
| 4       | MIRACLE ZBX Agent はすでにインストールされています。<br>「OK」をクリックするとインストールされているMIRACLE ZBXエージェントを削除して<br>インストールを継続します。<br>「キャンセル」をクリックするとインストールを中止します。 |   |
|         | OK キャンセル                                                                                                    |   |

以降はインストール方法と同様です。

CUI によるアップデート

インストール方法と同様のコマンドでアップデートが可能です。パラメータ /ACCEPT\_UNINSTALLを付与して実行して下さい。

#### 3.1.3 Solaris

MIRACLE ZBX エージェントのインストールには、弊社提供の Solaris 用パッケージが必要で す。次の名称のファイルを、インストール対象ホストにコピーしてください。なお、パッケージは

アーキテクチャ個別に用意されています。「XXX」の部分は、使用するファイルのバージョン、リ リース番号等で置換してください。

miracle-zbx-agent-XXX.pkg

Solaris 9, 10

(1) パッケージをインストールします。

# pkgadd -d miracle-zbx-agent-XXX.pkg all

(2) ユーザ「zabbix」を追加し、ログ出力用ディレクトリの権限を変更します。

```
# useradd zabbix
# chown zabbix /var/log/zabbix
```

(3) MIRACLE ZBX エージェントの設定ファイルを編集します。インストール直後は/etc/zabbix/zabbix\_agentd.conf.new に設定ファイルのサンプルが置かれています。 zabbix\_agentd.conf にリネームし、以下のパラメータを変更してください。なお、<ホスト名 >には、MIRACLE ZBX Web インターフェースを使用して MIRACLE ZBX サーバに登録する際のホスト名を指定する必要があります。

# mv /etc/zabbix/zabbix\_agentd.conf.new /etc/zabbix/zabbix\_agentd.conf

Server=<MIRACLE ZBX サーバの IP アドレス> ServerActive=<MIRACLE ZBX サーバの IP アドレス> Hostname=<ホスト名>

(4) MIRACLE ZBX エージェントを起動します。

# /etc/init.d/zabbix\_agentd start

Solaris 9 および 10 ではパッケージのインストール時に RC ファイルが自動で作成されます。し たがって MIRACLE ZBX エージェントの自動起動設定に際しコマンド等を実行する必要はありま せん。

なお、エージェントの停止や再起動、パッケージアップデートを行う場合は以下の手順を踏んで ください。

停止:

# /etc/init.d/zabbix\_agentd stop

再起動:

# /etc/init.d/zabbix\_agentd restart

アップデート方法:

```
# pkgrm zabbix-agent
# pkgadd -d miracle-zbx-agent-XXX.pkg all
```

Solaris 11

(1) パッケージをインストールします。

# pkgadd -d miracle-zbx-agent-XXX.pkg all

(2) MIRACLE ZBX エージェントの設定ファイルを編集します。インストール直後は/etc/zabbix/zabbix\_agentd.conf.new に設定ファイルのサンプルが置かれています。zabbix\_agentd.conf にリネームし、以下のパラメータを変更してください。なお、<ホスト名>には、MIRACLE ZBX Web インターフェースを使用して MIRACLE ZBX サーバに登録する際のホスト名を指定する必要があります。

# mv /etc/zabbix/zabbix\_agentd.conf.new /etc/zabbix/zabbix\_agentd.conf

Server=<MIRACLE ZBX サーバの IP アドレス> ServerActive=<MIRACLE ZBX サーバの IP アドレス> Hostname=<ホスト名>

(3) MIRACLE ZBX エージェントを起動します。

```
# svcadm enable zabbix-agent
```

Solaris 11 ではパッケージのインストール時に RC ファイルが自動で作成されます。したがって MIRACLE ZBX エージェントの自動起動設定に際しコマンド等を実行する必要はありません。 なお、エージェントの停止や再起動、パッケージアップデートを行う場合は以下の手順を踏んで ください。

停止:

```
# svcadm disable zabbix-agent
```

再起動:

# svcadm restart zabbix-agent

アップデート方法:

```
# pkgrm zabbix-agent
# pkgadd -d miracle-zbx-agent-XXX.pkg all
```

#### 3.1.4 AIX

MIRACLE ZBX エージェントのインストールには、弊社提供の AIX 用パッケージが必要です。 次の名称のファイルを、インストール対象ホストにコピーしてください。「XXX」の部分は、使用す るファイルのバージョン、リリース番号等で置換してください。

miracle-zbx-agent-XXX.ppc.rpm

Copyright Cybertrust Japan Co., Ltd. All rights reserved.

16

(1) パッケージをインストールします。

# rpm -i miracle-zbx-agent-XXX.ppc.rpm

(2) MIRACLE ZBX エージェントの設定ファイルを編集します。
 /etc/zabbix/zabbix\_agentd.confの次のパラメータを変更してください。なお、<ホスト名</li>
 >には、MIRACLE ZBX Web インターフェースを使用して MIRACLE ZBX サーバに登録する際のホスト名を指定する必要があります。

Server=<MIRACLE ZBX サーバの IP アドレス> ServerActive=<MIRACLE ZBX サーバの IP アドレス> Hostname=<ホスト名>

(3) MIRACLE ZBX エージェントを起動します。

# /etc/rc.d/init.d/zabbix-agent start

なお、エージェントの停止や再起動、パッケージアップデートを行う場合は以下の手順を踏んで ください。

停止:

# /etc/rc.d/init.d/zabbix-agent stop

再起動:

# /etc/rc.d/init.d/zabbix-agent restart

アップデート方法:

#### # rpm -F miracle-zbx-agent-XXX.ppc.rpm

#### 3.1.5 HP-UX

MIRACLE ZBX エージェントのインストールには、弊社提供の HP-UX 用パッケージが必要で す。次の名称のファイルを、インストール対象ホストにコピーしてください。「XXX」の部分は、使 用するファイルのバージョン、リリース番号等で置換してください。

#### miracle-zbx-agent-XXX.depot

(1) パッケージをインストールします。depot ファイルはカレントディレクトリに配置されていて も、コマンド swinstall に対してはフルパスで指定する必要があります。full\_path\_to\_directory の部分は実際のファイルへのフルパスに変更してください。

#### # swinstall -s /full\_path\_to\_directory/miracle-zbx-agent-XXX.depot ZabbixAgent

(2) MIRACLE ZBX エージェントの設定ファイルを編集します。 /etc/zabbix/zabbix\_agentd.confの次のパラメータを変更してください。なお、<ホスト名 >には、MIRACLE ZBX Web インターフェースを使用して MIRACLE ZBX サーバに登録する際 のホスト名を指定する必要があります。

Server=<MIRACLE ZBX サーバの IP アドレス> ServerActive=<MIRACLE ZBX サーバの IP アドレス> Hostname=<ホスト名>

(3) MIRACLE ZBX エージェントを起動します。

#### # /sbin/init.d/zabbix\_agentd start

HP-UX ではパッケージのインストール時に RC ファイルが自動で作成されます。したがって MIRACLE ZBX エージェントの自動起動設定に際しコマンド等を実行する必要はありません。 なお、エージェントの停止や再起動、パッケージアップデートを行う場合は以下の手順を踏んで ください。

停止:

# /sbin/init.d/zabbix\_agentd stop

再起動:

# /sbin/init.d/zabbix\_agentd restart

アップデート:

アップデートについては、インストール時と同様に、swinstall -s を使用してください。

#### 3.2 MIRACLE ZBX Get & MIRACLE ZBX Sender

MIRACLE ZBX バージョン 3.0 から Linux 版の MIRACLE ZBX エージェントに zabbix\_get および zabbix\_sender コマンドが同梱されなくなりました。そのため、これらのコマンドを利用 したい場合は MIRACLE ZBX エージェントとは別にインストールを行う必要があります。もしく は MIRACLE ZBX エージェントをインストールせず、MIRACLE ZBX Get および MIRACLE ZBX Sender パッケージをそれぞれ単体でインストールすることができます。また、どちらのパッ ケージも追加でインストールが必要なパッケージはありません。

(1) 必要な RPM パッケージをインストールします。「XXX」の部分は、使用するファイルのバージョン、リリース番号等で置換してください。次の例では、miracle-zbx-get、miracle-zbx-senderパッケージを同時にインストールする際の実行例です。どちらか一方のみをインストールすることもできます。

# rpm -ivh miracle-zbx-get-XXX.rpm miracle-zbx-sender-XXX.rpm

以下余白